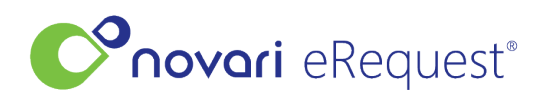

Knowledgebase > Integration Articles and Troubleshooting > Scheduling from HIS to Novari

## Scheduling from HIS to Novari

Leah Quenneville - 2023-09-06 - <u>Integration Articles and Troubleshooting</u> **Appointment not showing in eRequest** Please confirm with your IT lead

• The message for this patient was sent.

- The message conforms to the specifications outlined during the project.
- The Novari ID was sent in the message.
- The patient demographics were included in the message.
- The Novari connect services are running, if not a restart is needed.

If the message was sent, can you please send an email to support and provide the Novari ID, transaction ID and date and time it was sent.

## Appointment is showing in eRequest, but the referral state did not transition.

• Please review the referral history and check that the referral was in the correct workflow state before you scheduled the patient in the HIS.

## Appointment did not update in eRequest after rescheduling

Please confirm with your IT lead

- The message for this patient was sent.
- The message conforms to the specifications outlined during the project.
- The Novari ID was sent in the message.
- Was the appointment rescheduled or cancelled and a new appointment created.
  - If rescheduled, was the appointment ID the same as the existing appointment ID? The rescheduled appointment will require a new ID. If the ID is the same as the original appointment you will need to cancel and then book a new appointment in your HIS.
  - If cancelled, please review the referral history and check that the referral was in the correct workflow state before you scheduled the patient in the HIS.